## **Instructions for logging into Study Island**

- www.studyisland.com You may also access this link on my class website or on Canvas, on the "Study Resources" tab. (<u>Choose Study Island for Schools</u> if given the choice. <u>Don't</u> choose Study Island for home!)
- 2. Login: username **and** password = student id number **WITHOUT THE ZERO AT THE BEGINNING!**
- 3. Click on your group "Rockets \_\_\_\_\_" (A, B, C, D or E)
- 4. Click on/select the unit of study/topic. \*\*Pay attention to the due date for the lesson. Each lesson is due by 11:59pm on the due date!!!
- 5. Click on **"lesson"** to read the lesson. Be sure to read all pages of the lesson before beginning the lesson review! **\*\***Recommendation: When you are done reading the lesson, you can minimize it to refer back to it later.
- 6. After reading the lesson, click on the unit of study. Then, click on / select **"practice mode"**. It should then be highlighted in green. Key in the number of questions (15) and click on **"next"**.
- 7. Answer the questions (read the explanations as you go through them.) You may monitor your session score in the upper right-hand corner. (Refer back to the "lesson" as needed.)
- 8. You must complete a <u>minimum of 15 questions</u> with at least 75% accuracy! This is counting as a grade, so do your best!
- 9. Click on **"End study session"** when done.
- 10. You may "logout" and return at any time up until the end of day on the due date.
- **11.**You may also "**try again**". If you make multiple attempts on a lesson, **THE AVERAGE SCORE OF THOSE ATTEMPTS WILL BE COUNTED AS YOUR GRADE.**